## Nagrywanie filmów na dyski

Korzystając z listy użytkowników skopiuj ustawione pliki na DVD.

- 1 Do nagrywarki DVD w komputerze włóż nowy dysk.
- 2 Wybierz żądaną listę użytkownika.

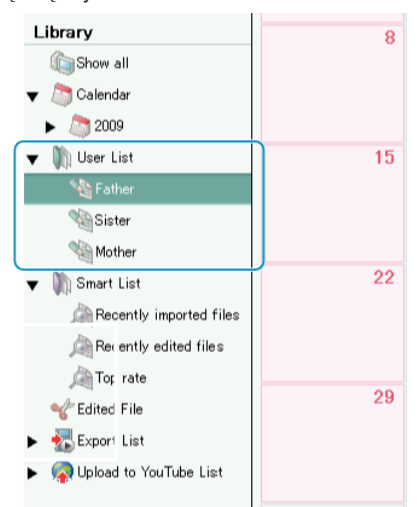

3 Wybierz sposób wyboru pliku.

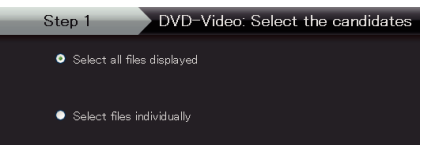

- Jeśli wybierzesz "Wybierz wsystkie wyświetlone pliki"", na DVD skopiowane zostaną tylko wyświetlone filmy. Przejdź do kroku 5.
- Jeśli wybierzesz "Wybierz pliki indywidualnie"", przejdź do kroku 4.
- 4 (Kiedy wybrano "Wybierz pliki indywidualnie") Wybierz w kolejności pliki do skopiowania na DVD.

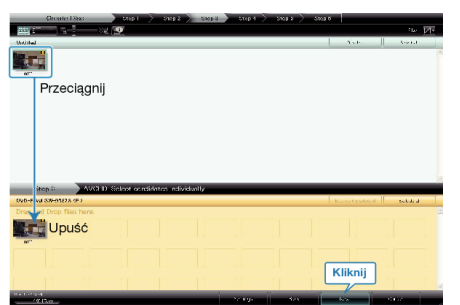

- Po wybraniu kliknij "Następny".
- 5 Ustaw główne menu dysku.

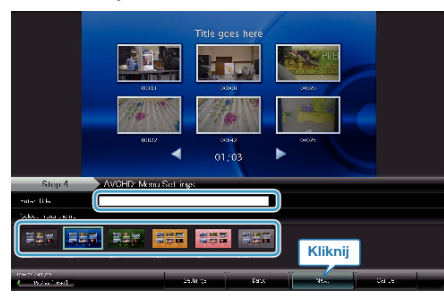

• Ustaw tytuł i tło menu.

6 Rozpoczyna się kopiowanie na dysk.

| Sup.5 Avenue Gertin |  |      |     |
|---------------------|--|------|-----|
|                     |  |      |     |
|                     |  |      | _   |
|                     |  | Klik | nij |
|                     |  |      |     |
|                     |  |      |     |

• Po skopiowaniu kliknij "OK".

## UWAGA:

- Z dołączonym oprogramowaniem Everio MediaBrowser można stosować następujące rodzaje dysków.
  - DVD-R DVD-R DL DVD-RW DVD+R
  - DVD+R DL
  - DVD+RW
- Aby przejrzeć plik pomocy Everio MediaBrowser, wybierz "Pomoc" z paska menu Everio MediaBrowser lub na klawiaturze naciśnij F1.
- W przypadku napotkania jakichkolwiek problemów z dostarczonym oprogramowaniem Everio MediaBrowser należy się skontaktować z "Centrum Obsługi Użytkowników Pixela".

| Telefon          | USA i Kanada (angielski): +1-800-458-4029 (bezpłatny)<br>Europa (Wielka Brytania, Niemcy, Francja i Hiszpania)<br>(angielski/niemiecki/francuski/hiszpański): +800-1532-4865<br>(bezpłatny)<br>Pozostałe kraje europejskie<br>(angielski/niemiecki/francuski/hiszpański):<br>+44-1489-564-764<br>Azja (Filipiny) (angielski): +63-2-438-0090<br>Chiny (chiński): 10800-163-0014 (bezpłatny) |
|------------------|----------------------------------------------------------------------------------------------------|
| Strona<br>główna | http://www.pixela.co.jp/oem/jvc/mediabrowser/e/                                                                                                    |